## Как найти отчёт об исполнении договора управления в ГИС ЖКХ

1. Откройте ГИС ЖКХ (dom.gosuslugi.ru) и найдите свой дом в Реестре объектов жилищного фонда.

| Обучающие мат                                                            | гериалы Программы в сфере Ж                        | (КХ и Горсреды                  | Реестры  | Аналитика и отчёт        | ты Информация для гражда | н Открытые данные Фо |
|--------------------------------------------------------------------------|----------------------------------------------------|---------------------------------|----------|--------------------------|--------------------------|----------------------|
| <u>Главная страница</u> — Информация об организации, осуществляющей упра |                                                    |                                 |          | бъектов жилищного        |                          |                      |
| информаци                                                                | עסט אאוונכאווניסט אי                               |                                 | Реестры  | поставщиков инфор        | мации                    | •                    |
| Всего записей:<br>• 630124, •                                            | 1<br>Обл Новосибирская, г Но<br>Кадастровый номер: | восибирск, у<br>54:35:014200:54 | л Есенин | а, д. 27                 | Состояние:               | Исправный            |
|                                                                          | Год ввода в эксплуатацию:                          | 1968                            |          | Управляющая организация: | ООО "УК "ДЗЕРЖИНЕЦ"      |                      |
|                                                                          | Серия/Тип проекта здания:                          | I-447C-25, Кирпичный            |          |                          |                          | 54/0                 |
| 10.00                                                                    |                                                    |                                 |          |                          | Копичество помещений     | 54/0                 |

2. Нажмите ссылку Сведения об объекте жилищного фонда, в разделе Управляющая организация нажмите ссылку Информация об управлении МКД.

## 630124, обл Новосибирская, г Новосибирск, ул Есенина, д. 27 она карте

| Тип дома:                           | Многоквартирный                      | Идентификационный код адреса:                 | c7b8e305-4563-4630-95f2-<br>8bde9bd92393 |  |
|-------------------------------------|--------------------------------------|-----------------------------------------------|------------------------------------------|--|
| Кадастровый номер:                  | 54:35:014200:54                      | Kan OVTHO                                     | CA30400004                               |  |
| Стадия жизненного цикла:            | Эксплуатация                         | KOD OKTMO:                                    | 5070100001                               |  |
| Год ввода в эксплуатацию:           | 1968                                 | Состояние:                                    | Исправный                                |  |
| Fon normožer:                       | 4068                                 | Общая площадь здания:                         | 2388.7 м <sup>2</sup>                    |  |
| год построики:                      | 1900                                 | Общая площадь жилых помещений:                | 2332 м <sup>2</sup><br>Стены кирличные   |  |
| Серия, тип проекта здания:          | I-447C-25, Кирпичный                 | Тип внутренних стен:                          |                                          |  |
| Общий износ здания:                 | 17%                                  | Год провалания раконструкции:                 |                                          |  |
| Дата, на которую установлен износ:  | 25.09.1969                           | тод проведения реконструкция.                 |                                          |  |
|                                     |                                      | Класс энергетической эффективности<br>здания: |                                          |  |
|                                     |                                      |                                               |                                          |  |
| Посмотреть электронный паслоот дома |                                      |                                               |                                          |  |
| Основание управления домом          |                                      |                                               |                                          |  |
|                                     |                                      |                                               |                                          |  |
| Способ управления:                  | УО                                   | Управляющая организация:                      | ооо тук тдзержинецт                      |  |
|                                     |                                      | LI                                            | информация ор управлении млд             |  |
|                                     |                                      |                                               |                                          |  |
| Ресурсоснабжающие организации:      | АО "Новосибироканергосбыт"           | OMC:                                          | дзжох                                    |  |
|                                     | МУП Г. НОВОСИБИРСКА " ГОРВОДОКАНАЛ " |                                               |                                          |  |

3. В дополнительном меню выберите **Отчет по управлению**, а также нужный период, откройте вложенный файл с отчетом.

| Наименование организации:                              | OBUECT                                   | ВО С ОГРАНИЧЕННОЙ ОТВЕТСТВЕННОС                                       | ТЬЮ "УПРАВЛЯ                    | ОШАЯ КОМПАНИЯ "ДЗЕРЖИ                     | HEU:                                                             |            |
|--------------------------------------------------------|------------------------------------------|-----------------------------------------------------------------------|---------------------------------|-------------------------------------------|------------------------------------------------------------------|------------|
| Адрес дома:                                            | 630124,                                  | обл Новосибирская, г Новосибирс                                       | Общая информация об организации |                                           |                                                                  |            |
| Общая информация                                       | онструктивные<br>алементы                | Выполняемые работы по содержа<br>ремонту общего имущества             | <u>ahino n</u>                  | <u>Оказываемые</u><br>коммунальные услуги | Использование<br>общего имущества<br>Информация о капитальном ок |            |
|                                                        |                                          | Информация о способе управле                                          | ния многокв                     | артирным домом                            | Информация об общих собран<br>Отчет по управлению                | VEX        |
| оговор управления МКД                                  | Прихрепленные ф<br>🖾 📙 у <u>л. Бо</u>    | сайлы<br>сенина, дом <u>27.cdf</u>                                    | Дата заключ                     | ения договора управления:                 | 01.02.2011                                                       |            |
|                                                        | BQ 📕 ya Br                               | овнина, дом 27.odf                                                    |                                 |                                           |                                                                  |            |
|                                                        | Ин                                       | формация о способе формирова                                          | ния фонда ка                    | питального ремонта                        |                                                                  |            |
| лособ формирования фонда капи                          | тального ремонта:                        | Специальный счет                                                      |                                 |                                           |                                                                  |            |
| нформация об орга                                      | анизации, осу                            | ществляющей управлен                                                  |                                 | оквартирными д                            | омами                                                            |            |
| Апрес домо:                                            | ии. <u>орцес</u><br>63012                |                                                                       |                                 | n 27                                      |                                                                  |            |
| Адрес дома.                                            | 05012                                    | , con nobochowpenas, i nobochowpe                                     | sk, yn Edenina                  | , д. 27                                   | Общая информация об орг                                          | анизации   |
| Общая информация                                       | <u>Конструктивные</u><br><u>элементы</u> | <u>Выполняемые работы по содерж</u><br><u>ремонту общего имуществ</u> | <u>анию и</u><br>а              | <u>Оказываемые</u><br>коммунальные услуги | Использование<br>общего имущества                                | ≣          |
| Отчет об исполнен                                      | ии управляющ                             | ей организацией договора                                              | а управле                       | ния.                                      |                                                                  |            |
| Отчетный период                                        | Выберите значение                        |                                                                       |                                 |                                           |                                                                  |            |
|                                                        | 01.01.2016 - 31.12.20                    | 016                                                                   |                                 |                                           |                                                                  |            |
|                                                        | 01.01.2017 - 31.12.20                    | 017                                                                   |                                 |                                           |                                                                  |            |
| Вернуться на предыдущую форм                           | y 01.01.2018 - 31.12.20                  | 018                                                                   |                                 |                                           |                                                                  |            |
|                                                        | 01.01.2019 - 31.12.20                    | 019                                                                   |                                 |                                           |                                                                  |            |
| <u>Главная страница</u> → Информац<br>Информация об ор | ия об организации, ос<br>ГАНИЗАЦИИ, ОС   | уществляющеи управление многоквар<br>существляющей управли            | тирными доман<br>СНИС МНО       | <sup>ии</sup><br>Гоквартирными ,          | домами                                                           |            |
| Наименование организ                                   | ации: ОБШ                                | ЕСТВО С ОГРАНИЧЕННОЙ ОТВЕТСТВЕНН                                      | ОСТЬЮ "УПРАВЛ                   | ЯЮЩАЯ КОМПАНИЯ "ДЗЕРЖІ                    | ИНЕЦ"                                                            |            |
| Адрес дома:                                            | 630 <sup>,</sup>                         | 124, обл Новосибирская, г Новосиби                                    | рск, ул Есени                   | на, д. 27                                 | Общая информация об о                                            | рганизации |
| <u>Общая информация</u>                                | <u>Конструктивные</u><br><u>элементы</u> | <u>Выполняемые работы по содер</u><br><u>ремонту общего имущест</u>   | <u>жанию и</u><br>гва           | <u>Оказываемые</u><br>коммунальные услуги | <u>Использование</u><br>общего имущества                         | ≡          |
| Отчет об исполне                                       | ении управляю                            | щей организацией догово                                               | ра управл                       | ения.                                     |                                                                  |            |
| Отчетный период                                        | 01.01.2019 - 31.12                       | .2019                                                                 |                                 |                                           |                                                                  |            |
| Отчет об исполнении                                    | и договора управления                    | 0                                                                     |                                 |                                           |                                                                  |            |

## Информация об организации, осуществляющей управление многоквартирными домами